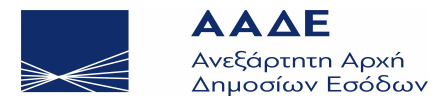

# Διεύθυνση Υποστήριξης Ηλεκτρονικών Υπηρεσιών

Τμήμα Ε΄ - Συστημάτων Διασφάλισης Ηλεκτρονικών Εμπορικών Συναλλαγών

Αθήνα, Ιούλιος 2019

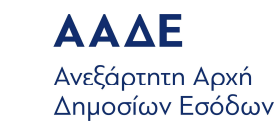

Ο πρατηριούχος θα πρέπει να μπει στην εφαρμογή μέσω της ιστοσελίδας της A.A.Δ.Ε. (www.aade.gr), επιλέγοντας από την Κεντρική σελίδα / Υπηρεσίες προς Επιχειρήσεις / Φορολογικές υπηρεσίες / Βιβλία - Στοιχεία / Ταμειακές μηχανές / Πληροφοριακό Σύστημα των ΦΗΜ (απευθείας link : <u>https://www1.gsis.gr/tameiakes/</u>) και να πατήσει από το μενού στα αριστερά την επιλογή **«Επιχειρήσεις»**.

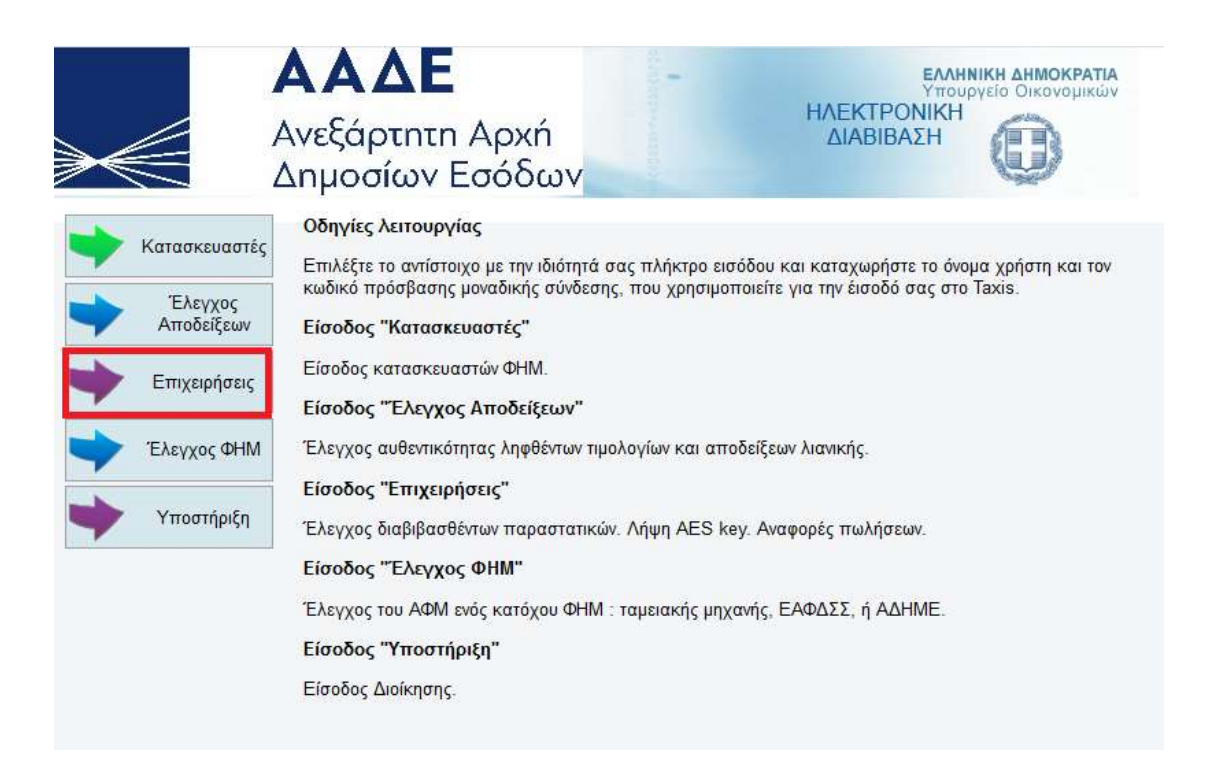

Στη συνέχεια, εισάγει στην οθόνη που εμφανίζεται τους κωδικούς του ΤΑΧΙSNET.

| Σύνδεση Επιχείρησης<br>Εγγεγραμμένος χρήστης Taxis<br>Ονομα χρήστη<br>Κωδικός πρόσβασης •••••<br>Σύνδεση Ακυρο<br>Παρατήρηση Την πρώτη φορά του θα συνδεθείτε, η σύνδεση μπορεί να αργήσει Παρακαλούμε περιμένετε | $\gg \ll$         | <b>ΑΑ</b><br>Ανεξάρ<br>Δημοσ | <b>ΔΕ</b><br>στητη Αρ<br>ίων Εσά | »xń<br>ͽδων    | Andrews and an a | ΗΛΕΚΤΡΟ<br>ΔΙΑΒΙΒΑ | ΕΛΛΗΝ<br>Υπουρ<br>ΟΝΙΚΗ<br>ΑΣΗ |  |
|----------------------------------------------------------------------------------------------------|-------------------|------------------------------|----------------------------------|----------------|------------------|--------------------|--------------------------------|--|
| Εγγεγραμμένος χρήστης Taxis   Ονομα χρήστη   Κωδικός πρόσβασης   Σύνδεση   Ακυρο                                                                                                    | Σύνδεση Επιχε     | είρησης                      |                                  |                |                  |                    |                                |  |
| Ονομα χρήστη<br>Κωδικός πρόσβασης •••••<br>Σύνδεση Ακυρο<br>Παρατήρηση Την πρώτη φορά που θα συνδεθείτε, η σύνδεση μπορεί να αργήσει Παρακαλούμε περιμένετε                                                       | Εγγεγραμμένος χ   | ρήστης Taxis —               |                                  |                |                  |                    |                                |  |
| Κωδικός πρόσβασης ••••• 🕎<br>Σύνδεση Ακυρο<br>Παρατήρηση Την πρώτη φορά που θα συνδεθείτε, η σύνδεση υπορεί να αργήσει Παρακαλούμε περιμένετε.                                                                    | Ονομα χρήστη      |                              |                                  | 6              | 2                |                    |                                |  |
| Σύνδεση Ακυρο<br>Παρατήρηση Την πρώτη φορά που θα συνδεθείτε, η σύνδεση υπορεί να αργήσει Παρακαλούμε περιμένετε                                                                                                  | Κωδικός πρόσβασης | ••••                         | 2                                |                |                  |                    |                                |  |
| Παρατήρηση Την πρώτη φορά που θα συνδεθείτε, η σύνδεση μπορεί να αργήσει Παρακαλούμε περιμένετε                                                                                                    |                   | Σύνδεση                      | Акиро                            | ,              |                  |                    |                                |  |
|                                                                                                    | Παρατήρηση        | Την πρώτη φορά πο            | υ θα συνδεθείτε                  | , η σύνδεση μτ | τορεί να αργήσε  | α. Παρακαλούμε περ | ιμένετε.                       |  |
|                                                                                                    |                   |                              |                                  |                |                  |                    |                                |  |
|                                                                                                    |                   |                              |                                  |                |                  |                    |                                |  |
|                                                                                                    |                   |                              |                                  |                |                  |                    |                                |  |
|                                                                                                    |                   |                              |                                  |                |                  |                    |                                |  |

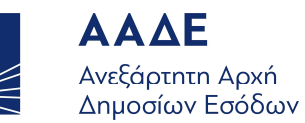

Από την ενότητα **«Εργασίες»** υπάρχει η δυνατότητα παροχής πληροφοριών για τα εξής :

- Ημερήσιο Report λιανικής πώλησης καυσίμων
- Report πώλησης καυσίμων και δελτίων παραλαβής LPG από.. εως..
- Report τιμολογίων αγοράς LPG, CNG από.. εως..
- Ημερήσιο Report εκδοθέντων παραστατικών
- Κατάλογος ενεργών ΦΗΜ
- Κατάλογος διαβιβασθέντων Ζ

| $\rightarrow \in$                                                                                                    | ΑΑΔΕ<br>Ανεξάρτητη Αρχή<br>Δημοσίων Εσόδων                                                                                                    |
|----------------------------------------------------------------------------------------------------|----------------------------------------------------------------------------------------------------|
| Καλωσήλθατε                                                                                                    |                                                                                                    |
| Ρυθμίσεις —                                                                                                    |                                                                                                    |
| • ΕΑΦΔΣΣ και                                                                                                    | Ταμειακές                                                                                                    |
| Εργασίες                                                                                                    |                                                                                                    |
| • Υποβολή ΕΝΟ<br>• Υποβολή S.T.                                                                                                    | CRYPTED S.TXT<br>XT unencrypted                                                                                                    |
| <ul> <li>Υποβληθέντα</li> <li>Ανεύρεση κιν</li> <li>Ημερήσιο Rej</li> <li>Report πώλη</li> <li>Report πιμολο</li> <li>Ημερήσιο Rej</li> <li>Κατάλογος εν</li> <li>Κατάλογος δυ</li> </ul> | ι αρχεία S.TXT<br>ήσεων<br>ροτί λιανικής πώλησης καυσίμων<br>ροτί χαυσίμων και δελτίων παραλαβής LPG από εως<br>ογίων αγοράς LPG, CNG από εως<br>ροτί εκδοθέντων παραστατικών<br>νεργών ΦΗΜ<br>μαβιβασθέντων Ζ            |
| Βοηθητικά<br>• Υποβολή Ε.Τ.<br>• Υπολογισμός<br>• Καταγραφές                                                                                                    | ΧΤ για έλεγχο<br>ς SHA1 από άλλες υπογραφές SHA1<br>υποβολών αρχείων S.TXT                                                                                                    |
| - Βοήθεια                                                                                                    |                                                                                                    |
| Ποώτα ουθυίστε τις                                                                                                    | ΕδάλδΣ και Ταμειακές μετά δουμάττε τις παραγάτω IDI                                                                                                    |
| Το σύστημα θα σας                                                                                                    | παρέχει τα κλειδιά για κάθε ΕΑΦΔΣΣ ή Ταμειακή.                                                                                                    |
| <ul> <li>URL για απο</li> </ul>                                                                                                    | οστολή (άμεση): http://tam.qsis.qr/eafdss/myweb/websend.php                                                                                                    |
| Για διευκόλυνσή σας                                                                                                    | ς μπορείτε επίσης να αποστείλετε, χειροκίνητα, αρχεία S.TXT για έλεγχο περιεχομένου.                                                                                                    |
| Αφού στείλετε ένα α<br>Προσοχή: το <i>Αρχείο</i>                                                                                                    | τρχείο S.TXT, μπορείτε να δείτε το αποτέλεσμα μέσω του <i>Αρχείου καταγραφής.</i><br>ο <i>καταγραφής</i> ενδέχεται να αναφέρεται και σε ενέργειες άλλων χρηστών, εφόσον δεν είναι ολοκληρωμένες, όχι μόνο στις δικές σας. |
| Για να ξαναελέγξετε                                                                                                    | ένα αρχείο S.TXT, ενώ εμφανίζεται, κάντε κλικ στην εγγραφή και επιλέξτε [Επανέλεγχος].                                                                                                    |
| Αφού υποβληθεί ένα                                                                                                    | α αρχείο S.TXT, ο κάθε Σ <i>υναλασσόμενο</i> ς που αναφέρεται σ αυτό, μπορεί να ελέγξει με βάση την ψηφιακή υπογραφή, το συνδεμένο παραστατικό.                                                                           |

Ειδικότερα, υπάρχουν οι παρακάτω δυνατότητες :

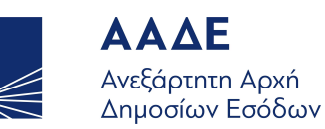

#### Ημερήσιο Report λιανικής πώλησης καυσίμων

Συμπληρώνει τον Α.Φ.Μ. και την ημερομηνία για την οποία θέλει να δει την αναφορά λιανικής πώλησης. Υπάρχει επίσης η δυνατότητα παραγωγής αναφοράς μόνο για συγκεκριμένο Φ.Η.Μ. με την εισαγωγή του σειριακού αριθμού του στο αντίστοιχο πεδίο.

| $\gg \ll$          | <b>ΑΑ</b><br>Ανεξάρ<br>Δημοσ | <b>ΔΕ</b><br>στητη Αρχή<br>ίων Εσόδω | v                     | EAAH<br>Υπου<br>ΗΛΕΚΤΡΟΝΙΚΗ<br>ΔΙΑΒΙΒΑΣΗ<br>& vou61 Logout | ΝΙΚΗ ΔΗΜΟΚΡΑΤΙΑ<br>ογείο Οικονομικών |
|--------------------|------------------------------|--------------------------------------|-----------------------|------------------------------------------------------------|--------------------------------------|
| Ημερήσιο Re        | port λιανικής                | πώλησης καυα                         | τίμων                 |                                                            |                                      |
| АФМ                |                              | (συμπληρώστε αν θ                    | θέλετε τέτοιο φίλτρο) |                                                            |                                      |
| ФНМ                |                              | 🔠 (συμπληρώστε αν θ                  | θέλετε τέτοιο φίλτρο) |                                                            |                                      |
| Από την ημερομηνία | 01-07-2019                   |                                      |                       |                                                            |                                      |
|                    | Ερώτηση                      | Акиро                                |                       |                                                            |                                      |
|                    |                              |                                      |                       |                                                            |                                      |
|                    |                              |                                      |                       |                                                            |                                      |
|                    |                              |                                      |                       |                                                            |                                      |
|                    |                              |                                      |                       |                                                            |                                      |

|            | o Repo | ΑΑ<br>Ανεξάρ<br>Δημοσ<br>rt λιανικής | <b>ΔΕ</b><br>στητη Α<br>ίων Ες<br>πώλησι | ∖ρχή<br>σόδω∨<br><mark>ις καυσί</mark> | μων για 1        | -ην 01-07        | ΗΛΕΚΤΡΟΙ<br>ΔΙΑΒΙΒΑ<br>2019 γιο |                   |                   | Kal                       | τον ΦΗΝ           | Ι (οτιδήπ         | 075)               |
|------------|--------|--------------------------------------|------------------------------------------|----------------------------------------|------------------|------------------|---------------------------------|-------------------|-------------------|---------------------------|-------------------|-------------------|--------------------|
| Υποκατάστη | ФНМ    | ΑΜΔΙΚΑ<br>(Για                       | ΣΥΝΟΛΙΚΟ<br>ΠΟΣΟ                         | Benzine<br>95RON<br>BOSO               | Benzine<br>95RON | Benzine<br>95RON | Benzine<br>95RON+<br>BOSO       | Benzine<br>95RON+ | Benzine<br>95RON+ | Benzine<br>100RON<br>BOSO | Benzine<br>100RON | Benzine<br>100RON | Benzine LR<br>ΠΟΣΟ |

| Benzine LRP | Benzine LRP | Diesel ΠΟΣΟ | Diesel | Diesel  | Diesel | Diesel | Diesel | Diesel Heat | Diesel Heat |
|-------------|-------------|-------------|--------|---------|--------|--------|--------|-------------|-------------|
| MIRA        | 1001002     |             | ALIFA  | Thatoo2 | ΠΟΣΟ   | AITPA  | ΠΛΗΘΟΣ | 11020       | ALIFA       |

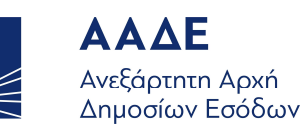

#### Report πώλησης καυσίμων και δελτίων παραλαβής LPG από.. εως..

Συμπληρώνει τον Α.Φ.Μ., τον σειριακό αριθμό του Φ.Η.Μ., επιλέγει από τη λίστα το είδος του καυσίμου που τον ενδιαφέρει και συμπληρώνει την αρχική και την τελική ημερομηνία για την οποία θέλει να δημιουργηθεί η αναφορά.

| $\gg \leqslant$                                    | ΑΑΔ<br>Ανεξάρτητ<br>Δημοσίων                                                         | :n Αρχή<br>Έσόδων                                              | At the second second se | ΕΛΛΗΝΙΚΗ ΔΗΜΟΚΡΑΤΙΑ<br>Υπουργείο Οικονομικών<br>ΗΛΕΚΤΡΟΝΙΚΗ<br>ΔΙΑΒΙΒΑΣΗ<br>Logout |
|----------------------------------------------------|--------------------------------------------------------------------------------------|----------------------------------------------------------------|----------------------------------------------------------------------------------------------------|------------------------------------------------------------------------------------|
| Report λια           AΦΜ           ΦΗΜ             | νικής και χονδρικής<br>συμτ<br>(συμτ                                                 | πώλησης καυ<br>ιληρώστε αν θέλετε τέτ<br>ιληρώνεται υποχρεωτικ | <b>σίμου (και δελτί</b> α<br>τοιο φίλτρο)<br>κά)                                                                                                    | ων παραλαβής LPG)                                                                  |
| Είδος καυσίμου:<br>Από ημερομηνία<br>Ως ημερομηνία | Benzine 95RON        01-07-2019     M-       01-07-2019     T/I       Ερώτηση     Ακ | M+<br>1<br>upo                                                 | Benzine 95RON<br>Benzine 95RON<br>Benzine 95RON+<br>Benzine 100RON<br>Benzine L.R.P.<br>Diesel<br>Diesel premium<br>Diesel premium<br>Diesel heating<br>Diesel heating premiu<br>Diesel LNHT<br>LPG<br>CNG                                                                                                    | m                                                                                  |

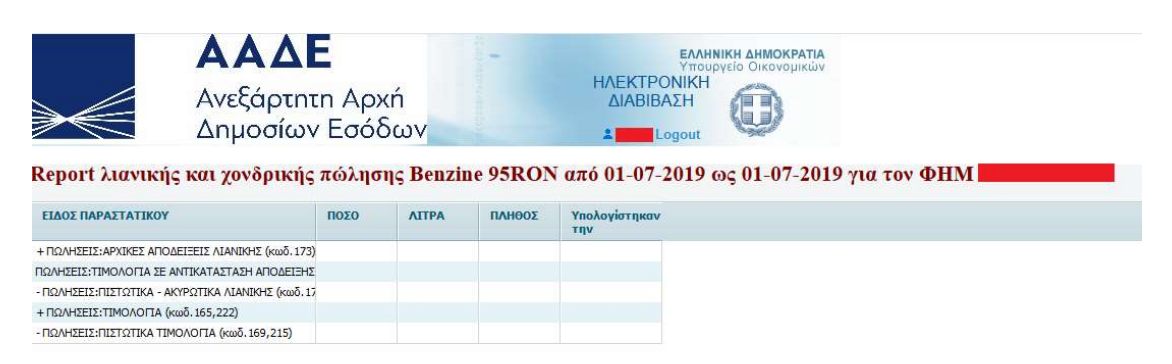

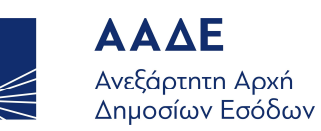

#### Report τιμολογίων αγοράς LPG, CNG από.. εως..

Συμπληρώνει τον Α.Φ.Μ., επιλέγει από τη λίστα το είδος του καυσίμου που τον ενδιαφέρει και συμπληρώνει την αρχική και την τελική ημερομηνία για την οποία θέλει να δημιουργηθεί η αναφορά.

| $\gg \leqslant$     | <b>ΑΑ</b><br>Ανεξά<br>Δημο | <b>ΔΕ</b><br>ρτητη Αρχή<br>σίων Εσόδων | a da parte e carga da a | EAAHI<br>Υπου<br>ΗΛΕΚΤΡΟΝΙΚΗ<br>ΔΙΑΒΙΒΑΣΗ | νικη στη στη στη στη στη στη στη στη στη στ |
|---------------------|----------------------------|----------------------------------------|-------------------------|-------------------------------------------|---------------------------------------------|
| Report TIMO         | ΑΟΓΙΩΝ Α                   | ΓΟΡΑΣ LPG ή C                          | NG                      |                                           |                                             |
| АФМ 📕               |                            | (συμπληρώνεται υποχρεω                 | υτικά)                  |                                           |                                             |
| Είδος καυσίμου: LPC | ; 🗸 🔶                      |                                        | LPG 🗸                   |                                           |                                             |
| Από ημερομηνία 01-  | 07-2019                    | M- M+                                  | LPG                     |                                           |                                             |
| Ως ημερομηνία 01-   | 07-2019                    | T/M                                    | CNG                     |                                           |                                             |
|                     | Ερώτηση                    | Акиро                                  |                         |                                           |                                             |
|                     |                            |                                        |                         |                                           |                                             |
|                     |                            |                                        |                         |                                           |                                             |
|                     |                            |                                        |                         |                                           |                                             |
|                     |                            |                                        |                         |                                           |                                             |

| <b>Report</b>   | τιμο        | Α<br>Δ          | ΑΑ<br>νεξάρ<br>Δημοσ | <b>ΔΕ</b><br>στητη<br>ίων Ε | Αρχι<br>Ξσόδι<br>από 01 | ή<br>ω∨<br>-07-201 | 9 ws       | <b><i>γ</i>ια</b> το | ΗΛΕΚ<br>ΔΙΑΙ<br>* | ΕΛ<br>Υπ<br>TPONIK<br>BIBAΣΗ<br>Logou |                 | οκρατια<br>ονομικών |       |            |         |
|-----------------|-------------|-----------------|----------------------|-----------------------------|-------------------------|--------------------|------------|----------------------|-------------------|---------------------------------------|-----------------|---------------------|-------|------------|---------|
| Ημερήσιο<br>α/α | ις Πρ<br>α/ | οοδευτικ Ε<br>α | ΑΦΔΣΣ                | Ημ/νια+                     | ώρα Αριθ                | μός Ζ ΑΦ<br>εκ     | οΜ<br>δότη | ΑΦΜ λήι              | ιτη Αδει<br>πρατ  | α Ι<br>τηρίου                         | ζωδ.<br>αυσίμου | Λίτρα               |       | Παραστατικ | Σειρά   |
|                 |             |                 |                      |                             |                         |                    |            |                      |                   |                                       |                 |                     |       |            |         |
|                 |             |                 |                      |                             |                         |                    |            |                      |                   |                                       |                 |                     |       |            |         |
| <b>A</b> 0      | ιθμός       | Καθαοά          | αξία Καθασ           | uù aEia - Kr                | ιθαού αξία              | Καθαοή αξ          | ία Καθαρ   | ά αξία Δί            | in ΦΠΔ Δ          | Δξία ΦΠ                               | Δ.Β. Δ.Σία ΦΙ   |                     | άφΠΔΑ | Γενικό     | Κωδ     |
| ~               | iopoq       | A               | B                    | ſ                           | oopal oopa              | Δ                  | E          | 1,255                |                   |                                       |                 |                     |       | σύνολο     | νομίσμα |
|                 |             |                 |                      |                             |                         |                    |            |                      |                   |                                       |                 |                     |       |            |         |
|                 |             |                 |                      |                             |                         |                    |            |                      |                   |                                       |                 |                     |       |            |         |

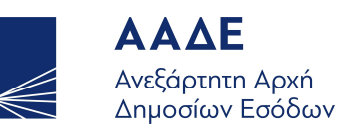

## Ημερήσιο Report εκδοθέντων παραστατικών

Συμπληρώνει τον Α.Φ.Μ., τον σειριακό αριθμό του Φ.Η.Μ. και την ημερομηνία για την οποία θέλει να δημιουργηθεί η αναφορά.

| $\succ \in$        | <b>ΑΑ</b><br>Ανεξάι<br>Δημος | <b>ΔΕ</b><br>οτητη Αρχή<br>σίων Εσόδων | ΕΛΛΗΝΙΚΗ ΔΗΜΟΚΡΑΤΙΑ<br>Υπουργείο Οικογομικών<br>ΗΛΕΚΤΡΟΝΙΚΗ<br>ΔΙΑΒΙΒΑΣΗ<br>Logout |
|--------------------|------------------------------|----------------------------------------|------------------------------------------------------------------------------------|
| Ημερήσιο R         | eport εκδοθέν                | των παραστατικών                       |                                                                                    |
| ΑΦΜ                |                              | συμπληρώστε αν θέλετε τέτοιο φ         | ίλτρο)                                                                             |
| ФНМ                |                              | 🔠 (υποχρεωτική συμπλήρωση)             |                                                                                    |
| Για την ημερομηνία | 01-07-2019                   |                                        |                                                                                    |
|                    | Ερώτηση                      | Акиро                                  |                                                                                    |
|                    |                              |                                        |                                                                                    |
|                    |                              |                                        |                                                                                    |
|                    |                              |                                        |                                                                                    |
|                    |                              |                                        |                                                                                    |

| <b>λ</b><br>Ημερήσι | to Report          | ΑΑ<br>Ανεξάρ<br>Δημοσ<br>εκδοθέντ | <b>ΔΕ</b><br>στητη Α<br>ίων Ες<br>των παρο | νρχή<br>σόδων<br>ιστατικών | ν για την  | H<br>01-07-20 | ΙΛΕΚΤΡΟΝ<br>ΔΙΑΒΙΒΑΣ<br>ἐ το Log<br>19 για το | ANNIKH AH<br>Ymoupycio Or<br>IKH<br>H<br>but<br>W AΦM | <b>ΜΟΚΡΑΤΙΑ</b><br>κονομικών | και τον          | ФНМ              |                    |             |
|---------------------|--------------------|-----------------------------------|--------------------------------------------|----------------------------|------------|---------------|-----------------------------------------------|-------------------------------------------------------|------------------------------|------------------|------------------|--------------------|-------------|
| Ημερήσιος<br>α/α    | Προοδευτικά<br>α/α | Ημ/νια+ώρα                        | Αριθμός Ζ                                  | ΑΦΜ<br>εκδότη              | ΑΦΜ λήπτη  | Параотатік    | Σειρά                                         | Αριθμός                                               | Καθαρή αξία<br>Α             | Καθαρή αξία<br>Β | Καθαρή αξία<br>Γ | Καθαρή αξία<br>Δ Ε | ίαθαρή αξία |
|                     |                    |                                   |                                            |                            |            |               |                                               |                                                       |                              |                  |                  |                    |             |
|                     |                    |                                   |                                            | Αξία ΦΠΑ Α                 | Αξία ΦΠΑ Β | Αξία ΦΠΑ Γ    | Αξία ΦΠΑ Δ                                    | Γενικό<br>σύνολο                                      | Κωδ.<br>νομίσματος           | Κωδ.<br>καυσίμου | Λίτρα            | Παρακρά<br>φόρου   | της Επιστρ  |
|                     |                    |                                   |                                            |                            |            |               |                                               |                                                       |                              |                  |                  |                    |             |

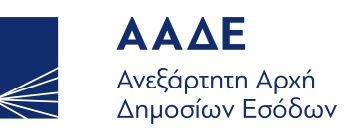

# Κατάλογος ενεργών ΦΗΜ

Συμπληρώνει τον Α.Φ.Μ. και το υποκατάστημα για το οποίο θέλει να δημιουργηθεί η αναφορά.

| $\gg \ll$          | ΑΑΔΕ<br>Ανεξάρτητι<br>Δημοσίων | η Αρχή<br>Εσόδων |             | EAA<br>Υπο<br>ΗΛΕΚΤΡΟΝΙΚΗ<br>ΔΙΑΒΙΒΑΣΗ | ΗΝΙΚΗ ΔΗΜΟΚΡΑΤΙΑ<br>υργείο Οικονομικών |
|--------------------|--------------------------------|------------------|-------------|----------------------------------------|----------------------------------------|
| Ενεργοί ΦΗΜ        |                                |                  |             |                                        |                                        |
| АФМ                |                                | (συμπληρώνεται υ | ποχρεωτικά) |                                        |                                        |
| Υποκατάστημα 09999 | Ερώτηση                        | Акиро            |             |                                        |                                        |
|                    |                                |                  |             |                                        |                                        |
|                    |                                |                  |             |                                        |                                        |
|                    |                                |                  |             |                                        |                                        |

| <b>Ενεργοί ΦΗΝ</b>     | <b>ΑΑ</b><br>Ανεξάρ<br>Δημοσί<br><b>1 σήμερα 01-0</b> | <b>ΣΕ</b><br>τητη Αρχή<br>ων Εσόδων<br>7- <b>2019 για το υποκατάστ</b> | ΑΛΗΝΙΚΗ ΔΗΜΟΚΡΑΤΙΑ<br>Υπουργείο Οικονομικών<br>ΗΛΕΚΤΡΟΝΙΚΗ<br>ΔΙΑΒΙΒΑΣΗ<br>Logout<br>ημα:0 του ΑΦΜ: |
|------------------------|-------------------------------------------------------|------------------------------------------------------------------------|----------------------------------------------------------------------------------------------------|
| Αριθμος Μητρώου<br>ΦΗΜ | Μοντέλο                                               | Παρατηρήσεις                                                           |                                                                                                    |
|                        | SYNTHEX 700                                           |                                                                        |                                                                                                    |
|                        | OMRON GR 25                                           |                                                                        |                                                                                                    |
|                        | SYNTHEX 700                                           |                                                                        |                                                                                                    |
|                        | NORMA i-touch                                         |                                                                        |                                                                                                    |
|                        | OMRON GR 25                                           |                                                                        |                                                                                                    |
|                        | SYNTHEX 700                                           |                                                                        |                                                                                                    |
|                        | OMRON GR 25                                           |                                                                        |                                                                                                    |
|                        | OMRON GR 25                                           |                                                                        |                                                                                                    |
|                        | OMRON GR 25                                           |                                                                        |                                                                                                    |
|                        | SYNTHEX 700                                           |                                                                        |                                                                                                    |
|                        | NORMA i-touch                                         |                                                                        |                                                                                                    |
|                        | NORMA i-touch                                         |                                                                        |                                                                                                    |
|                        | OMRON GR 25                                           |                                                                        |                                                                                                    |

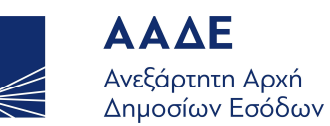

## Κατάλογος διαβιβασθέντων Ζ (χρησιμοποιείται για τον έλεγχο της διαβίβασης)

Συμπληρώνει τον Α.Φ.Μ. και τον σειριακό αριθμό του Φ.Η.Μ. για τον οποίο θέλει να δημιουργηθεί η αναφορά.

| $\succ$      | <b>ΑΑΔ</b><br>Ανεξάρτη<br>Δημοσίω | <b>Ε</b><br>τη Αρχή<br>ν Εσόδων | EAAHNIKA<br>Υπουργεί<br>ΗΛΕΚΤΡΟΝΙΚΗ<br>ΔΙΑΒΙΒΑΣΗ | ο Οικονομικών |
|--------------|-----------------------------------|---------------------------------|--------------------------------------------------|---------------|
| Διαβιβασθεία | σες αναφορές Ζ                    |                                 |                                                  |               |
| АФМ          | (συμπληρώνετα                     | ι υποχρεωτικά)                  |                                                  |               |
| ФНМ          | (συμπληρώνετα                     | ι υποχρεωτικά)                  |                                                  |               |
| Ερώτησ       | η Ακυρο                           |                                 |                                                  |               |
|              |                                   |                                 |                                                  |               |
|              |                                   |                                 |                                                  |               |
|              |                                   |                                 |                                                  |               |
|              |                                   |                                 |                                                  |               |

Η εξαγόμενη αναφορά είναι αυτής της μορφής :

| $\gg \leqslant$                       | <b>ΑΑΔ</b><br>Ανεξάρτη<br>Δημοσίων                                               | Ε -<br>τη Αρχή<br>γ Εσόδων                                                                                                    |              |
|---------------------------------------|----------------------------------------------------------------------------------|----------------------------------------------------------------------------------------------------|--------------|
| ιαβιβασθέ                             | έντα Ζ μέχρι σήμερο                                                              | 2 01-07-2019 για τον ΦΗΝ                                                                                                    | 1 : του ΑΦΜ: |
| Αριθμος Ζ                             | Ημερομηνία εκδοσης                                                               | Ημερομηνία - ωρα αποστολης                                                                                                    |              |
| 267                                   | 2015-04-06                                                                       | 06-APR-15 03.37.57.082090 PM                                                                                                    |              |
| 101                                   |                                                                                  |                                                                                                    |              |
| 266                                   | 2015-04-06                                                                       | 06-APR-15 03.37.29.362603 PM                                                                                                    |              |
| 267<br>266<br>265                     | 2015-04-06<br>2015-04-06                                                         | 06-APR-15 03.37.29.362603 PM<br>06-APR-15 03.36.41.645610 PM                                                                                                 |              |
| 266<br>265<br>264                     | 2015-04-06<br>2015-04-06<br>2015-04-06                                           | 06-APR-15 03.37.29.362603 PM<br>06-APR-15 03.36.41.645610 PM<br>06-APR-15 02.38.30.076369 PM                                                                 |              |
| 266<br>265<br>264<br>263              | 2015-04-06<br>2015-04-06<br>2015-04-06<br>2015-04-06                             | 06-APR-15 03.37.29.362603 PM<br>06-APR-15 03.36.41.645610 PM<br>06-APR-15 02.38.30.076369 PM<br>06-APR-15 02.38.11.874543 PM                                 |              |
| 267<br>266<br>265<br>264<br>263<br>53 | 2015-04-06<br>2015-04-06<br>2015-04-06<br>2015-04-06<br>2015-04-06<br>2015-04-07 | 06-APR-15 03.37.29.362603 PM<br>06-APR-15 03.36.41.645610 PM<br>06-APR-15 02.38.30.076369 PM<br>06-APR-15 02.38.11.874543 PM<br>07-APR-15 08.38.12.352243 AM |              |

Επιπρόσθετα σας υπενθυμίζουμε ότι για ερωτήματα που αφορούν τους Φορολογικούς Ηλεκτρονικούς Μηχανισμούς (ταμειακές μηχανές, ΑΔΗΜΕ, ΕΑΦΔΣΣ), μπορείτε να απευθύνεστε στο ειδικό Τηλεφωνικό Κέντρο της Υπηρεσίας μας, με αριθμό κλήσης **+30 213 162 1133** (ώρες λειτουργίας : 7:30-15:00).